## Macintosh Print File Downloader のインストールおよび削除手順の説明

この「お読みください」ファイルでは、Macintosh OS X システムに、Print File Downloader (PFD) をインストールする方法について説明します。PFD は、PostScript および PDF の印刷準備済みファイルをダウンロードして、各ファイルの印刷機能を指定するユーザーインタフェースを提 供します。PFD を使用してファイルを印刷するには、システムにプリンタがインストールされている必要があります。

PFD は Macintosh オペレーティングシステム 10.3 以降にインストールできます。

「製品名」のフォルダには、「PFDM10\_XX\_YYYY」というインストーラフォルダがあります。ここで、「XX」は会 社名を表す文字、「YYYY」はバージョン番号です。最小要件は Mac オペレーティングシステム 10.3 です。インストーラフォルダには、「<製品名> Print File Downloader Installer.pkg」というパッケージが含まれています。

このインストーラは、複数言語のインストールをサポートします。ユーザーがオペレーティングシステムにログ インすると、優先言語のユーザーインタフェースが表示されます。選択した優先言語がこのリリースでサポー トされていない場合、デフォルトの言語は英語になります。

インストールを行う前に、PFD をインストールする適切な権限があるかどうかを Macintosh 管理者に確認してください。また、PFD をインストールする前に、PPD またはカスタム PostScript プリンタドライバをインストールする必要があります。

## Macintosh OS X /こ Print File Downloader をインストールするには

- 1. .pkg という拡張子の付いたパッケージを選択してインストールを開始し、インストーラの指示に従います。
- 2. 「プリンタ設定ユーティリティ」アプリケーションを起動します。このアプリケーションは /アプリケーション/ユーティリティにあります。
- 3. ツールバーの [追加]を選択します。
- 4. メニューから [IP プリント] を選択します。
- 5. プリンタの IP アドレスを入力します。プリンタの IP アドレスはプリンタで確認できます。
- 6. キュー名を入力します。キュー名はプリンタで確認できます。
- 7. [プリンタの機種] リストから会社名を選択します。
- 8. 製品の PPD を選択します。
- 9. [追加]を選択します。

## データファイルの場所

- PFD は、コンピュータ名/アプリケーション/会社名/製品名にあります。
  「会社名」および「製品名」は、プリンタの製造元の名称と製品名を表しています。
- システムのデフォルトテンプレートは /ユーザー/ユーザー名/ライブラリ/Preferences/会社名/製品名にあります。 テンプレートはXML形式です。テキストエディタでファイルを開いて表示できます。
- 用紙カタログおよびデータファイルは /ライブラリ/Application Support/会社名/製品名にあります。

## Macintosh OS X から Print File Downloader を削除するには

Macintosh OS X では、新しい PFD をインストールする前に、古いバージョンの PFD を削除する必要はありません。新しいバージョンのインストール中に、古いバージョンを上書きすることができ ます。最初に古いバージョンを削除しておく場合は、「*データファイルの場所*」セクションで説明した場所にある PFD を [ゴミ箱] アイコンにドラッグしてください。